| f you have any questions | please contact Student Involvement at uainvolvement@ua.edu | (REV.6-13-2017 |
|--------------------------|------------------------------------------------------------|----------------|
|--------------------------|------------------------------------------------------------|----------------|

| Child I        | Protection/H                                                                                                    | are kind of our thing<br>azing Policy A                                                                                                    | cknowledgement                                                                                                    |
|----------------|----------------------------------------------------------------------------------------------------|----------------------------------------------------------------------------------------------------|----------------------------------------------------------------------------------------------------|
|                | <u>SOBMIS</u>                                                                                                    | SION INSTRUC                                                                                                    | CTIONS                                                                                                    |
| ease note that | your organization WILL NOT                                                                                                    | be officially renewed until you ha                                                                                                    | ave submitted these two documents via th                                                                                                    |
|                | The President of the or                                                                                                    | ganization should go to the                                                                                                    | website http://thesource.ua.edu                                                                                                    |
|                | Depending on the type<br>click the "Renew An Or                                                                                                    | of organization process you<br>g" tab or the "Create An Org                                                                                                    | u are completing, you will either<br>g" tab.                                                                                                    |
|                | Once on that page, you<br>Hazing Policy Acknowle<br>"SUBMIT- Hazing Policy                                                                                                    | will see instructions at the<br>edgement or Child Protection<br>Acknowledgement" link fin                                                                                                    | bottom of the page for submitting a<br>on Policy online. You will click the<br>rst.                                                                                      |
| 0<br>0         | initiated by the PRESID<br>1: The President will fill in the<br>2: The President will also fill in<br>Organization Advisor.<br>At the end of completin<br>Immediately, the presid<br>the President to "Please | ENT of the organization. On<br>ir First & Last Name and UA Email J<br>n the First & Last Name and UA Em<br>g that information, you will<br>ent's screen will be reroute<br>e Review and Act on These | click the button "Begin Signing".<br>d to the DocuSign screen that asks<br>Documents", and then will authoriz                                                            |
|                | signature of their name the signature line.                                                                                                    | electronically be selecting                                                                                                    | the "Sign" arrow button just above                                                                                                    |
| 1              | ADDITIONAL INFORMATION<br>For more information on hazing prev                                                                                                    | vention and reporting, please visit www.ha                                                                                                    | azing.ua.edu.                                                                                                    |
|                | By signing below, I acknowledge<br>University of Alabama's Hazing E<br>ensure that all members and pled<br>of the University's Hazing Policy (<br>Official Name of Organization (N                            | e and certify that I have read, fully<br>olicy, as set forth fully herein. My s<br>ges if any, associated with my organiz<br>(http://policies.ua.edu/hazing.html)<br>o Abhmuigtions)                 | understand, and agree to comply with the<br>signature below represents my agreement to<br>tation will promptly be provided with a copy<br>and will comply with the same. |
| ī              | Rosalind Moore President's Name                                                                                                    | President's Signature                                                                                                    | Jun-13-2017<br>Date                                                                                                    |
|                | Vice-President's Name                                                                                                    | Vice-President's Signature                                                                                                    | Date                                                                                                    |
| ;              |                                                                                                    |                                                                                                    |                                                                                                    |
|                | Advisor's Name                                                                                                    | Advisor's Signature                                                                                                    | Date                                                                                                    |
|                | Advisor's Name<br>Your Vice President and<br>the powersign form to c<br>Each signer will select t                                                                                                    | d Advisor will receive emails<br>complete the same signature<br>the "FINISH" button to comp                                                                                                    | s to the address you submitted on<br>e process step via DocuSign.<br>plete their part of the document                                                                    |

Once the "Hazing Acknowledgement Form" is submitted, the President should go back to the "Renew An Org" or "Create An Org" tab to submit the Child Protection Form.

If you have any questions please contact Student Involvement at <u>uainvolvement@ua.edu</u> (REV.6-13-2017)

Determine what type of organization you have. If you have an organization that has a mission or programming that works with minors (children under 19 yrs) on regular basis, then be sure to get your entire Executive Board to the child protection acknowledgement. Each individual will need to initiate their own online form and will each need to go to the website link to complete the signing process. If not, ONLY THE PRESIDENT, will need to complete the child protection form.

Once the officer visits the SOURCE website tab, they will select the link that says "SUBMIT- Child Protection Form (19 yrs of Age or Older) or "SUBMIT- Child Protection Form (Under 19 yrs of Age) depending on the age of the individual completing the form.

<u>1</u>: if the student officer selects the "Under 19" form, note that they will need the First and Last Name of at least one parent/guardian and their email address, as the form will be routed to their parent/guardian for signature verification as well.

Once the officer has clicked the correct age appropriate link, they will be taken to the "UA DocuSign" system and will be asked to fill out the "Powerform Signer Information". Here the officer will type their First and Last Name and their UA Email Address.

At the end of completing that information, they will click the button "Begin Signing". Immediately, the individual's screen will be rerouted to the docusign screen that asks the them to "Please Review and Act on These Documents". The Child Protection policy is 7 pages, so the student will need to review all of the pages and then will see a space to complete the document on the last page.

The officer will then select the "HAVE" or "HAVE NOT" button to indicate if they have plead guilty of any crime or felony, etc. If they have, there will be a section to complete to request more details. If not, they will move to the bottom of the form. They will then authorize signature of their name electronically be selecting the "Sign" arrow button just above the signature line, typing out their DOB, Full Name, CWID and position with the student organization (President, VP, treasurer, etc), and finally the Official Name of the Student Organization.

| • Th<br>lif<br>ch<br>as<br>° | hat <b>I HAVE</b> O / O HAVE NOT (Select one that applies) been convicted of or pled guilty during my<br>is to a felony or crime involving a form of assault, battery, abuse, or bodily harm, including, but not limited to,<br>ild abuse or sexual misconduct. This inquiry seeks disclosure of <b>all</b> convictions and guilty pleas for any form of<br>sault, battery, abuse or bodily harm, which includes incidents involving children as well as those that did not.<br>If you <b>HAVE</b> been convicted of or pled guilty during your life to a felony or crime involving a form of assault,<br>battery, abuse, or bodily harm, please provide a detailed explanation of the crime (who, what, where, when,<br>why, etc.) as well as a description of the sentence imposed (if additional space is required for further<br>explanation, please use the back of this form) <b>(Please</b> |
|------------------------------|----------------------------------------------------------------------------------------------------|
|                              | Crime State County Date                                                                                                    |
|                              |                                                                                                    |
|                              | Crime State County Date                                                                                                    |
|                              |                                                                                                    |
|                              |                                                                                                    |
| Official Stu                 | Ident Organization Name                                                                                                    |
| Signature                    | Date Jun-13-2017 Date of Birth                                                                                                    |
| Last Name                    | First NameMiddle Name                                                                                                    |
| CWID _                       | Organization Position                                                                                                    |

Each signer will select the "FINISH" button to complete their part of the document signing. Documents will route to our office for processing upon submission. No other steps are needed by the officers after BOTH the Hazing and Child Protection Documents are submitted.